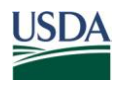

United States Department of Agriculture Office of the Chief Financial Officer National Finance Center P.O. Box 60000 New Orleans Louisiana 70160

Title: I, Payroll/Personnel Manual

Chapter:

Bulletin: Title I, 12-21, Addition of New Table in the Table Management System (TMGT)

Date: September 21, 2012

To: Subscribers of all Title I Publications (Payroll/Personnel)

Subscribers of all Title 3 Publications (ABCO)

This bulletin is being issued to inform users that in Pay Period 20, the National Finance Center (NFC) will add a new table to the Table Management System (TMGT). This new table, TMGT Table 113, Agency Contact for Intent to Offset Salary Notice, provides Agencies with the capability to enter contact information in the Agency Contact/Address field which will be displayed on the Form NFC-1100D, Notice of Intent to Offset Salary. The information entered in the TMGT Table 113, Agency Contact/Address field cannot exceed 90 characters and will be formatted to print only 1 line on the notice. This information provides the debtor with contact information regarding the debt. Currently, the notice does not display any information in this area. It is up to the Agency to either leave the area blank or write or stamp the appropriate contact information. Instructions on accessing the inquiry, update, and report screens in TMGT Table 113 can be found in the attached Procedures to Access the Table Management System (TMGT) Table 113, Agency Contact for Intent to Offset Salary Notice.

## **Agency Responsibility**

It will be the Agency's responsibility to update and maintain their Agency Contact/Address information. If nothing is entered in the table, the notice will print with a blank line in the Agency Contact area.

Note: All updates to TMGT Table 113 must be completed by the Agency. Any request submitted to the *NFC.TMGT@nfc.usda.gov* email box to update TMGT Table 113 will be returned to the sender.

## Security Access

Agencies who currently have update authority should enter the contact information in the Agency Contact/Address field. Agencies who require update authority must request access

to the TMGT tables through their Agency's NFC security officer. The security access request should provide the following information:

User name

User identification (ID)

Telephone number

Application name (TMGT) Table 063

User access request level

Online add, change, and/or delete of TMGT data for Agency

Online inquiry for TMGT

Online report request of TMGT data

## Procedures

The procedure manual for this application, which is available online at the NFC Web site, will be updated to include the information in this bulletin. To view and/or print this procedure, go to the **NFC Home Page (http://www.nfc.usda.gov)** and click the **Publications** link at the top of the page. At the Publications page's right-hand menu, click **Procedures by Acronym** or **Procedures by Title/Chapter** then search on the list provided for TMGT.

#### Inquiries

NFC will implement Phase 1 of the Consolidated Help Desk (CHD) Initiative, the NFC Contact Center, effective October 1, 2012. The Contact Center will provide Agencies with a single point of entry for customer inquiries via multiple channels of communication such as telephone, Web, and email. The NFC Contact Center will be implemented in three phases as outlined below.

Until implementation of Phase 1 on October 1, 2012, authorized contacts with questions about this information should contact the Payroll/Personnel Call Center at **1-800-981-3026** or **1-504-426-6455**; the *EmpowHR* Help Desk at **1-888-367-6955**, **1-504-426-1670**, or email address *nfcempowhr@usda.gov;* or the webTA Hosting Plus Help Desk at **1-888-265-8369**, **1-504-426-6270**, or email address *webtahelpdesk@nfc.usda.gov.* After October 1, 2012, authorized contacts for the systems listed above should telephone the NFC Contact Center at **1-855-NFC-4GOV** (**1-855-632-4468**) or submit a requester console inquiry.

In Phase 2, June 2013, the Administrative Billings and Collections System's (ABCO) Inquiry line and the Direct Premium Remittance System's (DPRS) Help Desk will be implemented into the NFC Contact Center. Until this date, authorized contacts with questions about this information should contact either the ABCO Inquiry line at **1-504-255-5344** or email the Agency's assigned

email address at the following: Department of Homeland Security Customers: *abco1hs@nfc.usda.gov*, Department of Treasury Customers: *abco2tr@nfc.usda.gov*, Department of Agriculture Customers: *abco3ag@nfc.usda.gov*, or all other Agencies: *abco4others@nfc.usda.gov*. The DPRS Help Desk can be contacted at **1-800-242-9630** or email address *nfc.dprs@usda.gov*.

In Phase 3, December 2013, the Federal Employees Health Benefits, Centralized Enrollment Clearinghouse System's (CLER) Help Desk will be implemented into the NFC Contact Center. Until this date, authorized contacts with questions about this information should contact the CLER Help Desk at **1-504-255-3270** or email address *nfc.cler@usda.gov*.

and .

RANDY L. SPEED, Director Government Employees Services Division

Attachment

# Procedures to Access the Table Management System (TMGT) Table 113, Agency Contact for Intent to Offset Salary Notice

To access this system, you must:

1. Sign on to the National Finance Center's (NFC) Mainframe. The NFC Mainframe Warning screen is displayed. See Figure 1 below.

DATE: Current Date Current Time M You are accessing a U.S. Government information system, which includes (1) this computer, (2) this computer network, (3) all computers connected to this network, and (4) all devices and <u>storage media attached to this network or to a computer on this</u> network. This information sustem is provided for U.S. Government authorized use only. <u>Unauthorized or improper use of this system may result in</u> disciplinary action, as well as civil and criminal penalties. By using this information system, you understand and consent to the following: WARNING Please <u>hit enter to continue</u>

Figure 1: NFC Mainframe Warning Screen

2. Press Enter to display the NFC Banner screen. See Figure 2 below.

. . . . . . . . . . . . . . . . . . . . . . . . . . . . . . . . . . . .............................. = = Current Date SNX32703 T30N3022 PF1=HELP = : -----NN FFFFFFFF = = NN NNN NN FFFFFFFF 000000000 = = FF . NNNN N N CCC NN NN NN FFFFFFF CCC = = = = FFFFFFFF = = NN NNNN 000 00000000 . . N N NNN FF FF = = N N NN = = = = -----= = = = --------National Finance Center . . ------= = --------Office of the Chief Financial Officer ----------- -------United States Department of Agriculture ----= = \_ \_ \_ \_ \_ \_ \_ \_ \_ \_ = = For Authorized Use Only . . ENTER USER ID = PASSHORD = NEW PASSHORD? = = (Y) or N) ENTER APPLICATION NAME = OR PRESS ENTER FOR MENU . . = = - -

Figure 2: NFC Banner Screen

3. Complete the fields as described below.

| Field         | Description/Instruction                                                |
|---------------|------------------------------------------------------------------------|
| Enter User ID | Type your assigned user identification (ID) (e.g., NF0999). Press Tab. |

| Field                  | Description/Instruction                                                                                                    |
|------------------------|----------------------------------------------------------------------------------------------------|
| Password               | Type your password. (Your password is not displayed on the screen.)<br>Press <b>Tab</b> .                                                                                                    |
| New Password           | The system generates " <i>N</i> ".<br>If you are not changing your password, press <b>Tab</b> . If you are changing<br>your password, complete the steps for changing your password as<br>described under Changing Your Password located in the Table<br>Management System's (TMGT) procedures. |
| Enter Application Name | Type the application's acronym <b>TMGT</b> and press <b>Enter</b> to go directly to that system.                                                                                                    |

4. Press **PF8** to scroll forward through the TMGT table numbers to locate TMGT Table 113, Agency Contact for Intent to Offset Salary Notice. See Figure 3 below.

| TMOOOIO |                   | UNITED<br>OFFICE           | STATES DEPARTMENT<br>OF THE CHIEF FINA<br>NATIONAL FINANCE (  | OF AGRICULTURE<br>NCIAL OFFICER<br>CENTER          | :                                      | Current Date<br>PAGE: 000012 |
|---------|-------------------|----------------------------|---------------------------------------------------------------|----------------------------------------------------|----------------------------------------|------------------------------|
| TABLE M | ANAGE MENT        | SYSTEM -                   | (I)NQUIRY, (U)PDAT                                            | E, (R)EPORT, (                                     | D)OCUMENTATION                         |                              |
| 1       | NUMBER            |                            | DESCRIPTION                                                   |                                                    |                                        |                              |
|         | 112<br>113<br>128 | PCIP H<br>AGENCY<br>PAY PE | EALTH BENEFIT CARR<br>CONTACT FOR INTEN<br>RIODS AND CORRESPO | IER NAME/ADDRE<br>T TO OFFSET SA<br>NDING DATES BY | SS AND RATES<br>LLARY NOTICE<br>Y YEAR |                              |
|         | ENTER FUN         | ICTION AND                 | TABLE NUMBER<br>FOR AUTHORIZED USH<br>MORE RECORDS SELECT     | 5 ONLY<br>TED                                      | AND PRESS ENT                          | ΈR                           |
| CLEAR = | EXIT PI           | F5 = HELP                  | PF7 = BACKWARD                                                | PF8 = FORWARD                                      | ) ENTER = PROC                         | ESS                          |

### Figure 3: Table Management System Main Menu Screen

5. Enter the applicable function listed below to complete the desired task:

| Step             | Description                                                                                                    |
|------------------|----------------------------------------------------------------------------------------------------|
| <b>Type</b> I113 | (I)nquiry of the current contact entries.                                                                                                    |
| <b>Туре</b> U113 | <b>(U)pdate</b> to the Agency Contact/Address field. <b>Note:</b> Please note that the Agency Contact/Address is limited to 90 characters. See Figure 4 below. |
| <b>Type</b> R113 | ( <i>R</i> )eport displaying the current Agency Contact/Address information. See Figure 5 below.                                                               |

```
TABLE MANAGEMENT UPDATE TABLE 113
TM113U0

        TABLE MANAGEMENT UPDATE TABLE 113
        Current Date

        AGENCY CONTACT FOR INTENT TO OFFSET SALARY NOTICE
        PAGE: 0000001

*ACTION:
                (A)DD (M)ODIFY (D)ELETE (R)EACTIVATE
                                                                    USER-ID:
                                                                    DATE-CHANGED:
 *DEPT-CODE:
                               *AGENCY/BUREAU:
                                                                    *POI:
BEG-EFF-DATE: MM DD YY
                                        LAST-EFF-DATE: MM DD YY
                            (ENTER UP TO 90 CHARACTERS)
AGENCY CONTACT/ADDRESS:
DEPARTMENT:
                         ENTER DATA AND PRESS ENTER TO PROCESS
   CLEAR=EXIT
                    PF1=MAIN
                                  PF2=113 DOCM PF3=113 RPTS
                                                                       PF4=113 INQY
   PF5=HELP
                                  PF6=REFRESH
                                                                       ENTER=PROCESS
```

Figure 4: Table Management Update Table 113 Screen

```
TM113R0
                      TABLE MANAGEMENT REPORTS TABLE 113
                                                                      Current Date
                  AGENCY CONTACT FOR INTENT TO OFFSET SALARY
 ENTER DATA FOR REPORT REQUESTED:
 FROM
         DEPT-CODE:
                          AGENCY/BUREAU:
                                                POI:
  ΤN
         DEPT-CODE:
                          AGENCY/BUREAU:
                                                POI:
        SELECT TYPE OF REPORT:
           PRINT ACTIVE
           PRINT HISTORY
           PRINT ALL
 VIEW REPORT BEFORE PRINTING? N (DEFAULT IS N)
 ROUTING INFORMATION: NAME
                                                   REMOTE ID
                        ENTER DATA AND PRESS "ENTER" TO PROCESS
  CLEAR=EXIT
                  PF1=MAIN
                                PF2=113 DOCM
                                                  PF4=113 INQY
                                                                     PF6=REFRESH
                                ENTER=PROCESS
```

Figure 5: Table Management Reports Table 113 Screen